# AK-ST7FMC Quickstart Tutorial

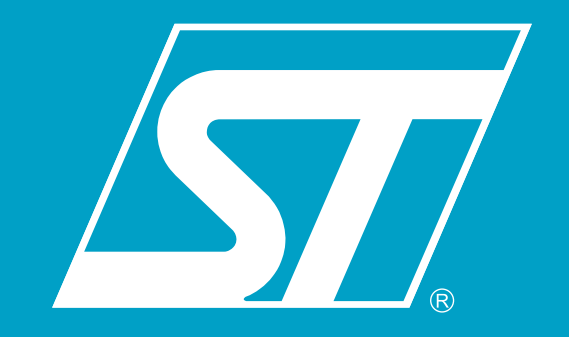

### Jumper Settings and Connections for the Provided AMETEK BLDC Motor

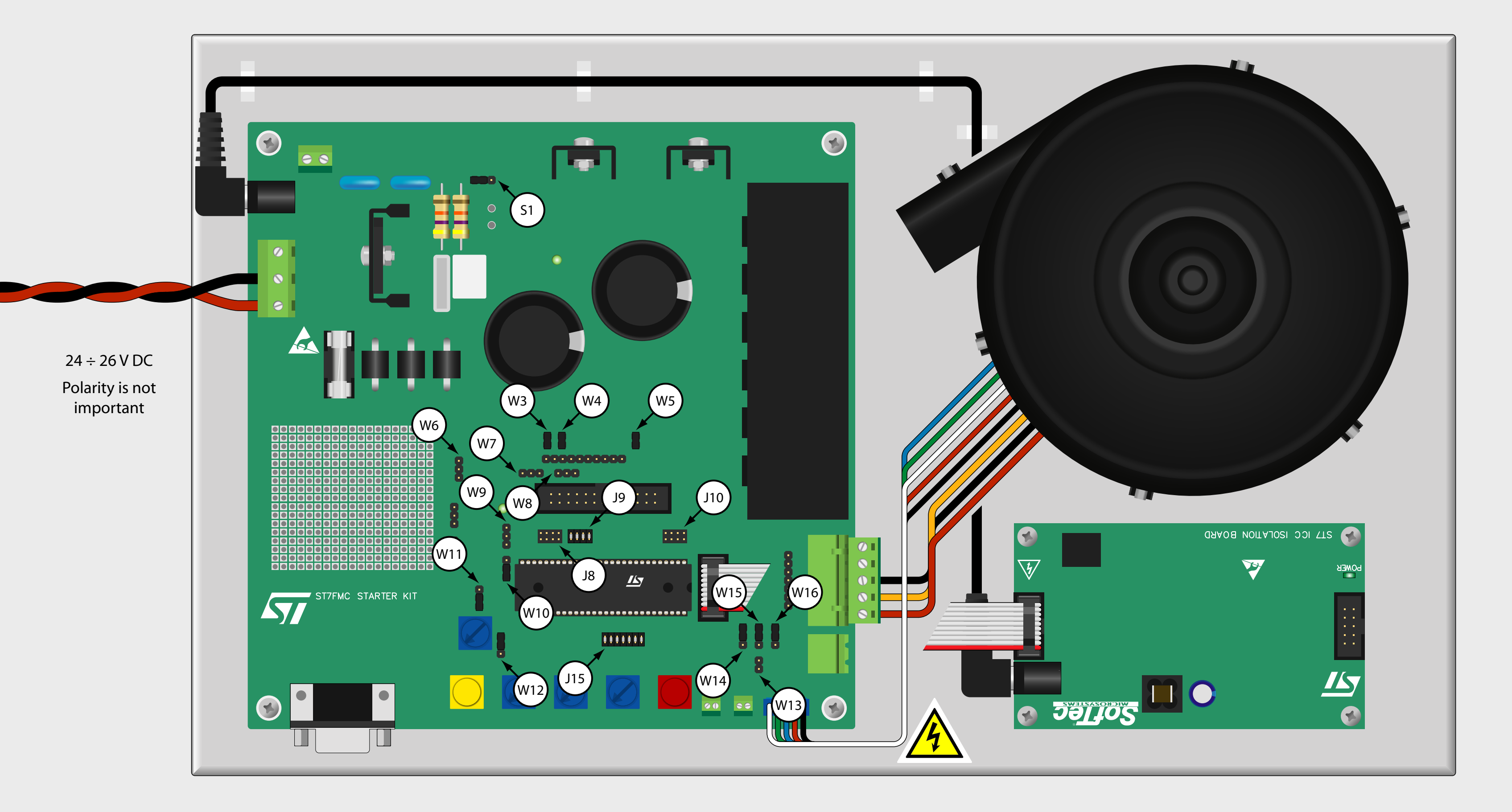

| Jumper | Position                                                                                               |  |  |  |
|--------|----------------------------------------------------------------------------------------------------|--|--|--|
| S1     | "< 35V ONLY" <sup>(*)</sup>                                                                            |  |  |  |
| W3     | Present                                                                                                |  |  |  |
| W4     | Present                                                                                                |  |  |  |
| W5     | Present                                                                                                |  |  |  |
| W6     | Not Present                                                                                            |  |  |  |
| W7     | Not Present                                                                                            |  |  |  |
| W8     | Not Present                                                                                            |  |  |  |
| W9     | Not Present                                                                                            |  |  |  |
| W10    | Lower position                                                                                         |  |  |  |
| W11    |                                                                                                    |  |  |  |
| W12    | "VARIABLE"                                                                                             |  |  |  |
| W13    | Not Present                                                                                            |  |  |  |
| W14    |                                                                                                    |  |  |  |
| W15    | Sensoriess mode (default): all jumpers in upper position<br>Sensor mode: all jumpers in lower position |  |  |  |
| W16    |                                                                                                    |  |  |  |
| J8     | No jumper present                                                                                      |  |  |  |
| J9     | All jumpers present                                                                                    |  |  |  |
| J10    | No jumper present                                                                                      |  |  |  |
| J15    | All jumpers present                                                                                    |  |  |  |

(\*) Note: when using a BLDC motor that requires < 18 V DC, remove the S1 jumper. When using a BLDC motor that requires > 35 V DC, set the S1 jumper to the "HIGH VOLTAGE" position.

### **Typical Jumper Settings and Connections for a Generic AC Motor**

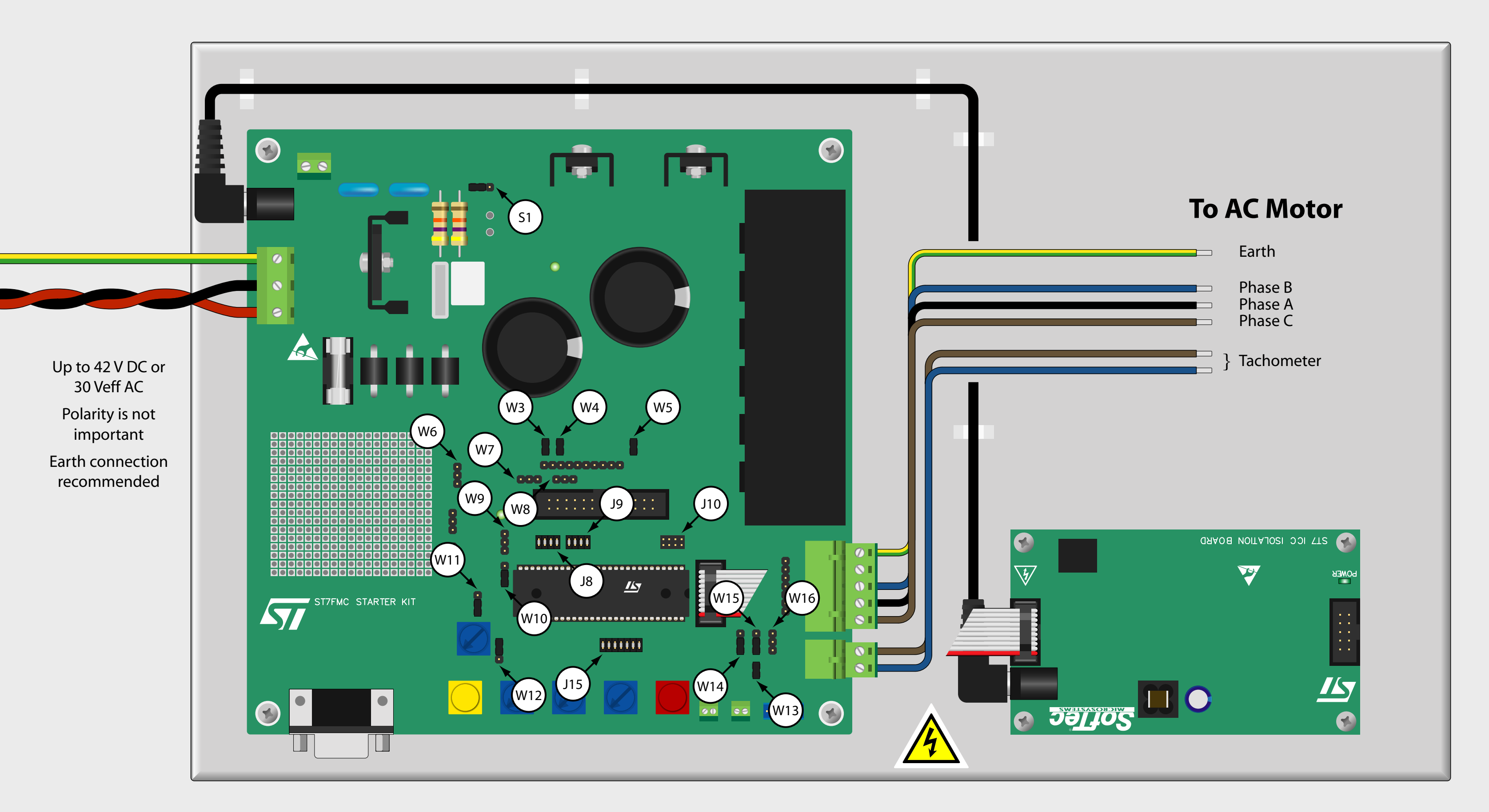

| Jumper | Position                      |  |  |
|--------|-------------------------------|--|--|
| S1     | "<35V ONLY" or "HIGH VOLTAGE" |  |  |
| W3     | Present                       |  |  |
| W4     | Present                       |  |  |
| W5     | Present                       |  |  |
| W6     | Not present                   |  |  |
| W7     | Not present                   |  |  |
| W8     | Not present                   |  |  |
| W9     | Not present                   |  |  |
| W10    | Lower position                |  |  |
| W11    |                               |  |  |
| W12    | "VARIABLE"                    |  |  |
| W13    | Present                       |  |  |
| W14    | Lower position                |  |  |
| W15    |                               |  |  |
| W16    | Not present                   |  |  |
| 8L     | All jumpers present           |  |  |
| J9     | All jumpers present           |  |  |
| J10    | No jumper present             |  |  |
| J15    | All jumpers present           |  |  |

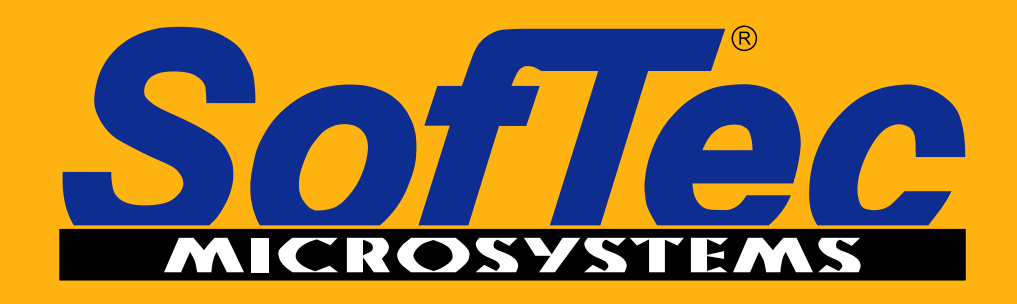

Development Tools for the EmbeddedWorld

## Microcontroller Development Tools www.softecmicro.com

# **AK-ST7FMC** Quickstart Tutorial

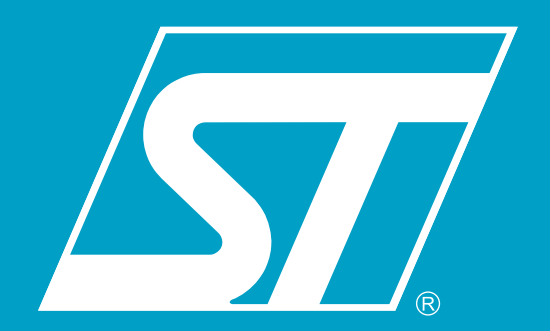

#### Start Working in Minutes!

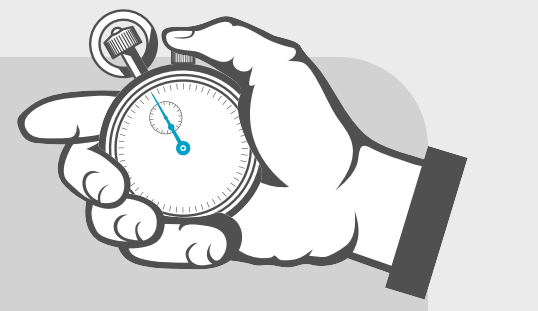

This Quickstart Tutorial has been designed to get you started with the AK-ST7FMC Starter Kit. You will setup the instrument and run the provided BLDC motor in minutes.

#### **Safety Warnings**

The AK-ST7FMC Starter Kit should only be used by engineers and technicians who are experienced in power electronics.

> Before supplying the board, double check proper connections, make sure that there are no metal parts on, below or around the PCB and that there are no undesired earth/ground loops due to measuring equipment such as an oscilloscope.

### Install the Software

The AK-ST7FMC System Software setup program is located on the SofTec Microsystems "System Software" CD-ROM provided with the instrument. The setup program will copy the required files (including the USB driver) to your hard drive.

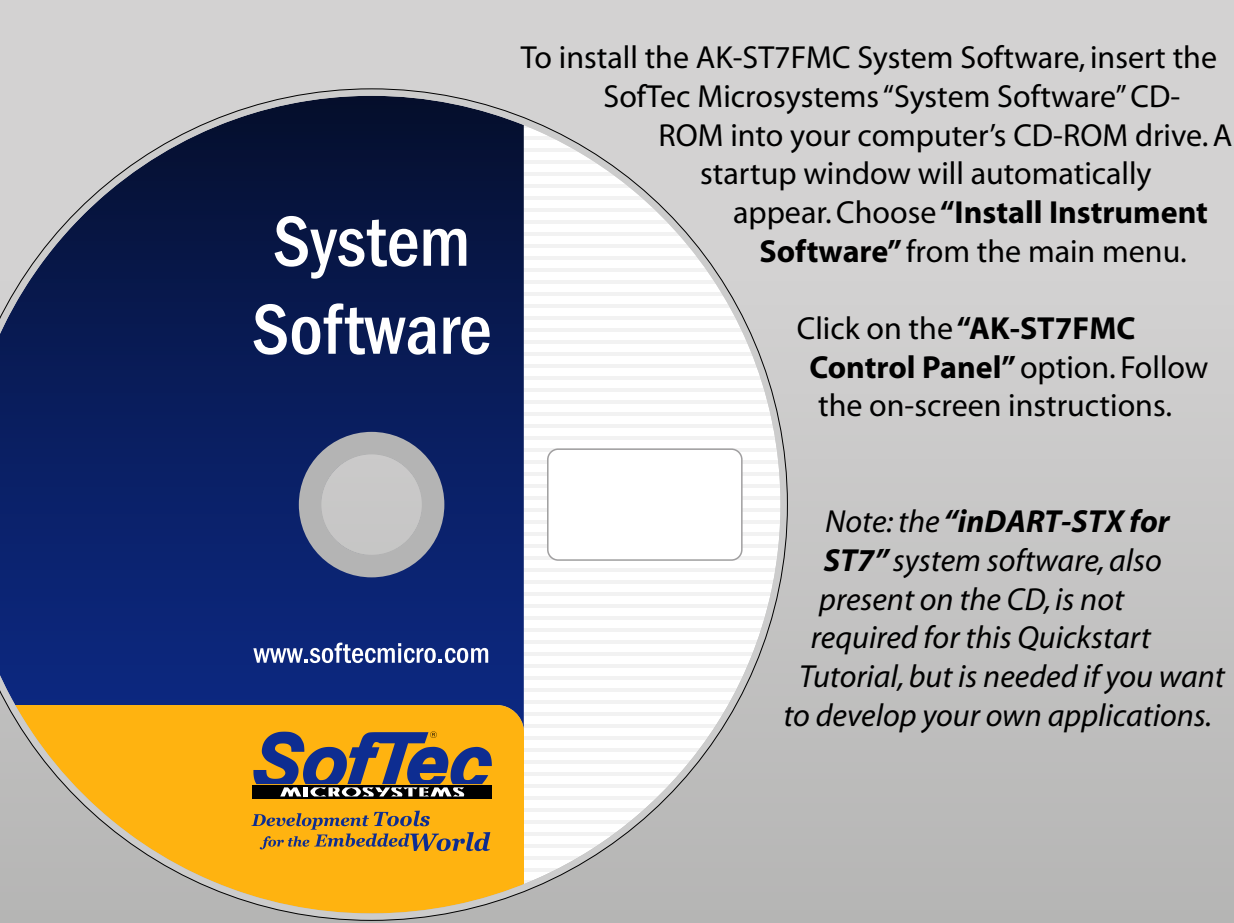

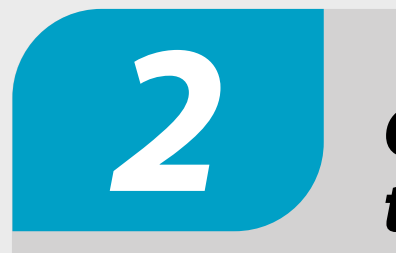

### **Connect in DART-STX** to the Motor System

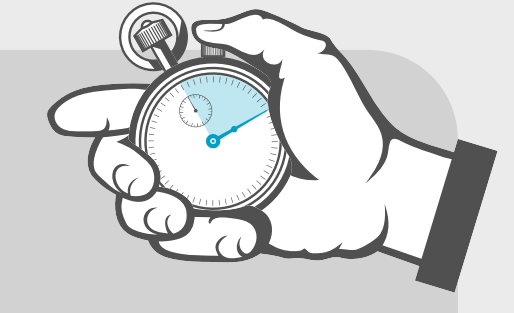

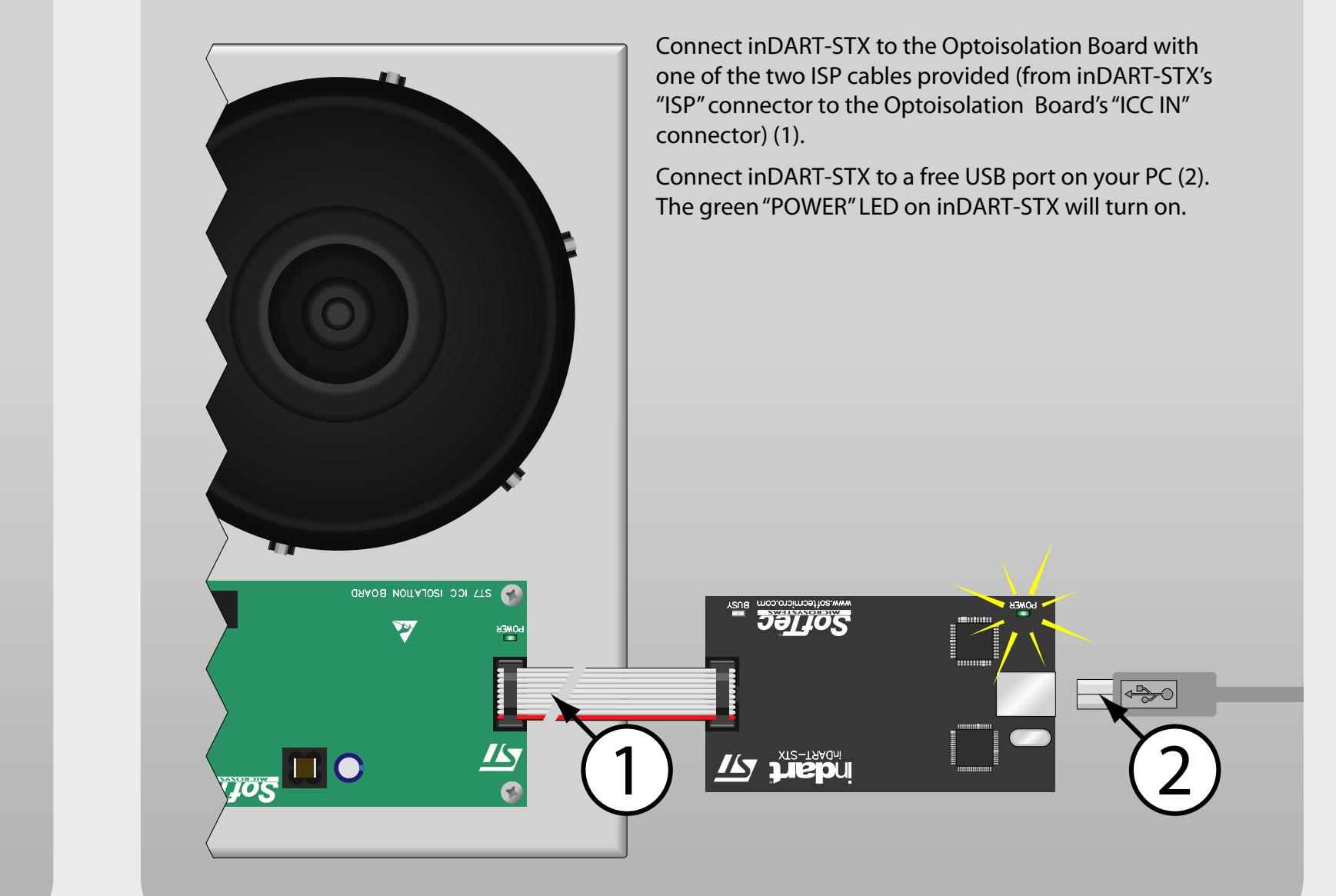

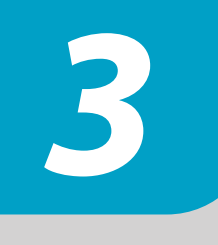

Found New Hardware Wizard

The first time inDART-STX is connected to the PC, Windows recognizes the instrument and starts the "Found New Hardware Wizard" procedure, asking you to specify the drivers to use for the instrument.

The procedure is slightly different on each version of Windows. On Windows XP, select the **"Install the software automatically"** option and click on the "Next" button.

Be sure not to specify any drive or optional location where to look for the driver, since it has already been installed on your hard disk by the AK-ST7FMC Control Panel setup.

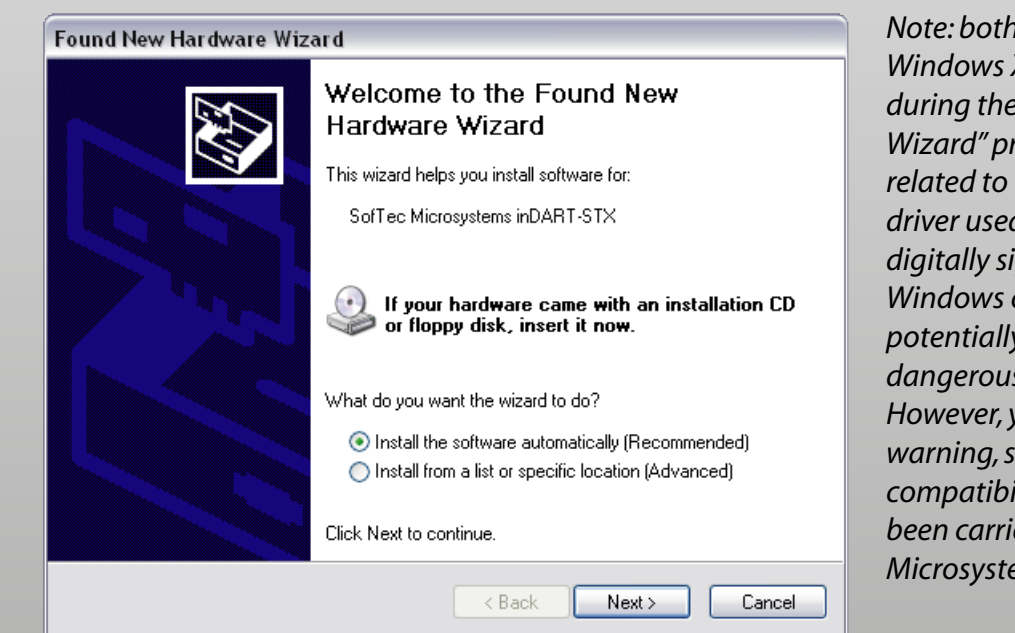

Note: both Windows 2000 and Windows XP may issue a warning during the "Found New Hardware" Wizard" procedure. This warning is related to the fact that the USB driver used by inDART-STX is not digitally signed by Microsoft, and Windows considers it to be potentially malfunctioning or dangerous for the system. However, you can safely ignore the warning, since every kind of *compatibility/security test has* been carried out by SofTec Microsystems.

#### **Power Up the Motor Control Board**

Power up the Motor Control board by connecting the output terminals of your DC power supply to the "MAINS" connector. The provided voltage must be 24 V DC and your power supply must be able to provide a current of 4 A. Polarity is not important. The board's power LED will turn on.

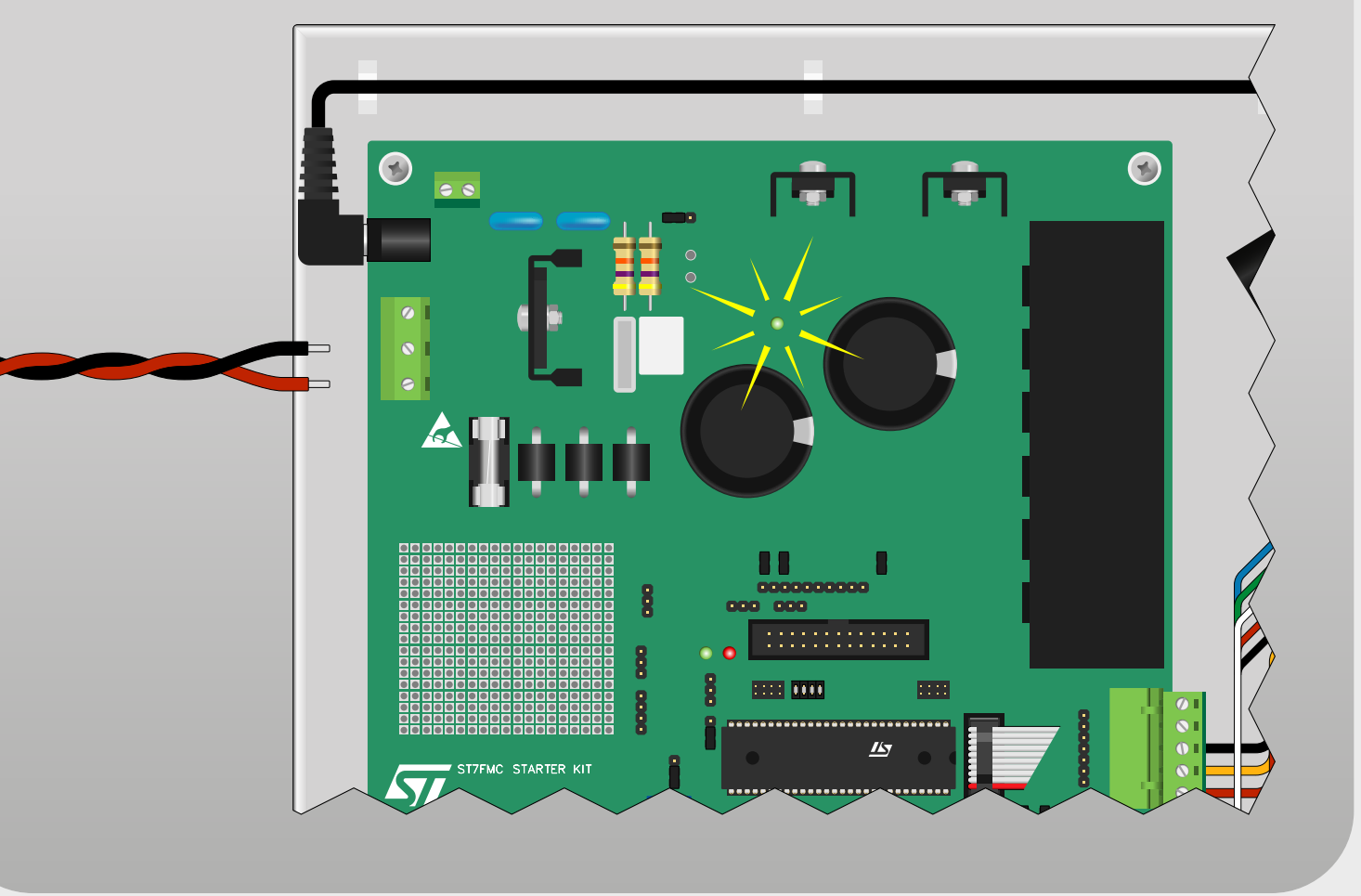

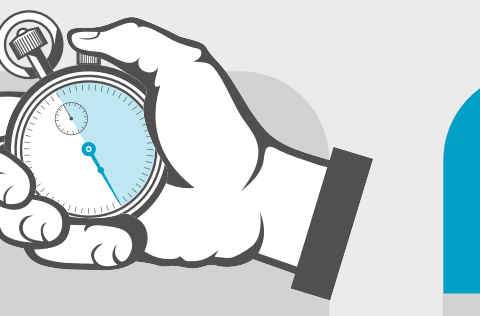

#### Run the AK-ST7FMC **Control Panel**

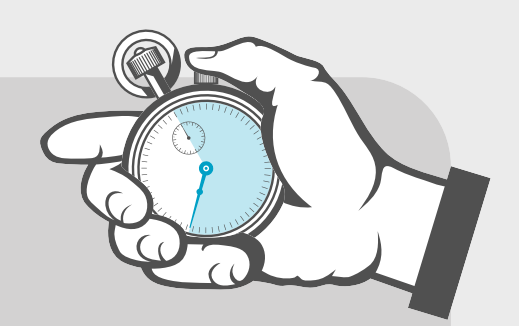

A Control Panel application is provided which allows you to change (in real time) all of the motor's electrical parameters. In this way it is possible to learn all of the features offered by the ST7FMC integrated motor control peripheral. To start the AK-ST7FMC Control Panel, select **Start > SofTec** Microsystems > AK-ST7FMC > AK-ST7FMC Control Panel.

The AK-ST7FMC Control Panel will ask you what kind of motor you are using (1). Make sure that the **"3 Phase Brushless Permanent Magnet AC or DC** Motor (Trapeziodal)" option is selected and click the "OK" button.

The AK-ST7FMC Control Panel main window will open (2).

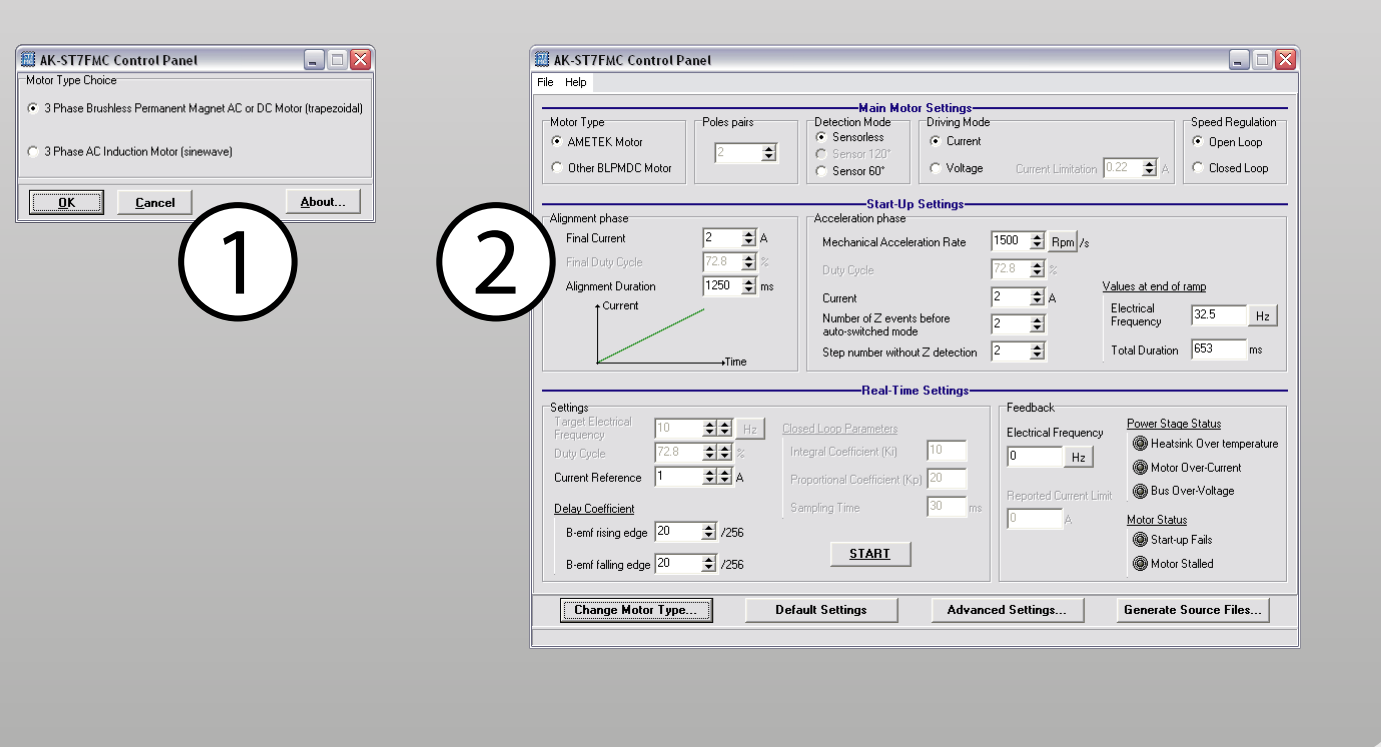

**AK-ST7FMC Control** Panel: First Steps (1/2)

Change the **"Speed Regulation"** parameter to **"Closed Loop"** (1) and click

the "START" button (2). A firmware will be automatically created based on all of the Control Panel's parameter and downloaded to the ST7FMC microcontroller in the Motor Control board.

At the end of the download phase the motor will start to run.

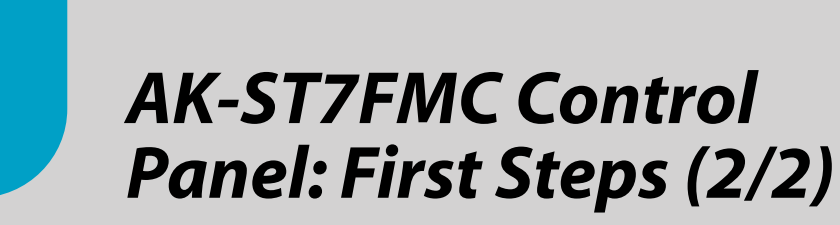

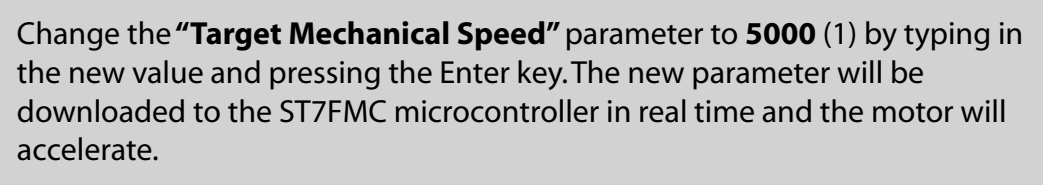

Click the "STOP" button (2) to stop the motor.

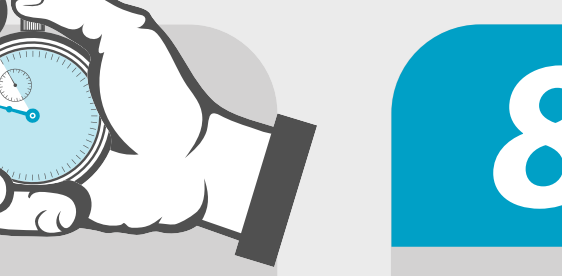

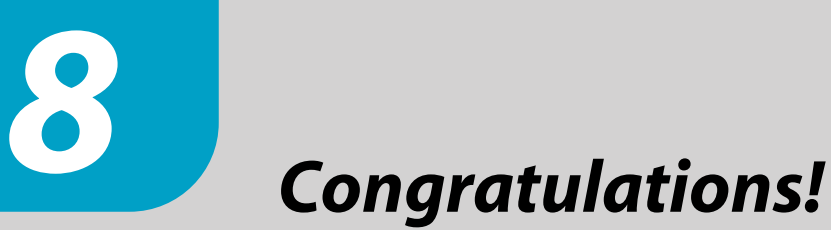

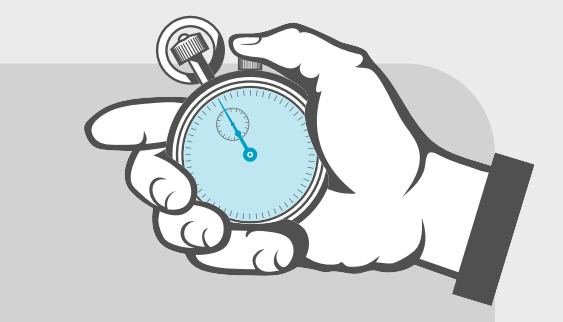

You have successfully completed this tutorial! You can now continue to experiment with the AK-ST7FMC Control Panel on your own.

Additionally, you can develop and debug your own application by installing the **"inDART-STX for ST7"** software (which includes a complete development toolchain) present on the SofTec Microsystems "System Software" CD-ROM.

|                                                                                                    |                  | Main Motor Settings                                                                                                    |
|----------------------------------------------------------------------------------------------------|------------------|----------------------------------------------------------------------------------------------------|
| Motor Type  AMETEK Motor  Other BLPMDC Motor                                                                                                    | Poles pairs      | Detection Mode         Driving Mode         Speed Regulat                © Sensor120°               © Current               © Open Loop               © Open Loop               © Closed Loo               © Closed Loo               © Closed Loo                                                                                                    |
|                                                                                                    |                  | Start-In Settings                                                                                                    |
| Alignment phase                                                                                                    |                  | Acceleration phase                                                                                                    |
| Final Current                                                                                                    | 2 🗢 A            | Mechanical Acceleration Rate 1500 🗢 Rpm /s                                                                                                    |
| Final Duty Cycle                                                                                                    | 70 🔷 %           |                                                                                                    |
| Alignment Duration                                                                                                    | 1250 <b>1</b> ms | Duty Lycle 70 💌 %                                                                                                    |
| Alignment Daradon                                                                                                    | 1200             | Current 2 A                                                                                                    |
|                                                                                                    |                  | Number of Z events before 2 - Frequency 32.5 H                                                                                                    |
|                                                                                                    | →Time            | Step number without Z detection 2 🗲 Total Duration 653 ms                                                                                                    |
|                                                                                                    |                  | Beal-Time Settings                                                                                                    |
| Settings     2001       Target Mechanical     2001       Speed     70       Duty Cycle     70       Current Reference     1.5       Delay Coefficient     8-emf rising edge     20       B-emf falling edge     20 |                  | Closed Loop Parameters       Proportional Coefficient (Ki)       20       Proportional Coefficient (Ki)       20       Integral Coefficient (Ki)       20       Integral Coefficient (Kii)       20       Integral Coefficient (Kii)       20       20       20       20       20       20       20       20 </td |
| Change Motor Type                                                                                                    | D                | efault Settings d Settings Generate Source Files                                                                                                    |

| Motor Type<br>AMETEK Motor<br>Other BLPMDC Motor                                 | Main Mo<br>es pairs Detection Mode<br>C Sensorless<br>C Sensor 120'<br>C Sensor 120'      | tor Settings<br>Driving Mode<br>© Current<br>© Voltage | Current Limitation 0.2                       | Speed Regulation<br>C Open Loop<br>2 \$ A C Closed Loop |
|----------------------------------------------------------------------------------|-------------------------------------------------------------------------------------------|--------------------------------------------------------|----------------------------------------------|---------------------------------------------------------|
|                                                                                  | Start-U                                                                                   | p Settings                                             |                                              |                                                         |
| Alignment phase                                                                  | Acceleration phase                                                                        |                                                        |                                              |                                                         |
| Final Current 2                                                                  | A Mechanical Acce                                                                         | eration Rate 15                                        | 00 🚖 Rpm /s                                  |                                                         |
| Final Duty Cycle 70                                                              | Duty Cycle                                                                                | 70                                                     | \$ %                                         |                                                         |
| Alignment Duration 12                                                            | 50 🚖 ms Current                                                                           | 2                                                      | ₹ A Val                                      | ues at end of ramp                                      |
| Current                                                                          | Number of Z ever                                                                          | its before                                             |                                              | ectrical 32.5 Hz                                        |
|                                                                                  | auto-switched mo                                                                          | de l                                                   |                                              | atal Duration 653 mo                                    |
|                                                                                  | →Time Step number with                                                                    | out∠detection                                          | <b>_</b>                                     |                                                         |
|                                                                                  |                                                                                           | ne Settings                                            |                                              |                                                         |
| Settings<br>Target Mechanical<br>Speed<br>Duty Cycle<br>Current Reference<br>1.5 | Rpm Closed Loop Parameters     Z Integral Coefficient (Ki)     Proportional Coefficient ( | 20<br>Koj 20                                           | Feedback<br>Electrical Frequency<br>168.4 Hz | Power Stage Status                                      |
| Dolau Coofficient                                                                | ampling Time                                                                              | 30 ms                                                  | Reported Current Limit                       | Bus Over-Voltage                                        |
| Biemfirising edge 20                                                             |                                                                                           |                                                        | 1.44 A                                       | Motor Status                                            |
|                                                                                  | STOP .                                                                                    | 1                                                      |                                              | Start-up Fails                                          |
| B-emffalling edge   <sup>20</sup> 主                                              | /256                                                                                      |                                                        |                                              | I Motor Stalled                                         |
| Change Motor Type                                                                | Default Settings                                                                          | $\gamma_{2}$                                           | ettings                                      | Generate Source Files                                   |
|                                                                                  |                                                                                           |                                                        |                                              |                                                         |

| P | lease also read carefully all of the AK-ST7FMC |
|---|------------------------------------------------|
| C | locumentation.                                 |

For the latest software releases, new products, new supported devices, discussion forums and FAQs, log on to

http://www.softecmicro.com/

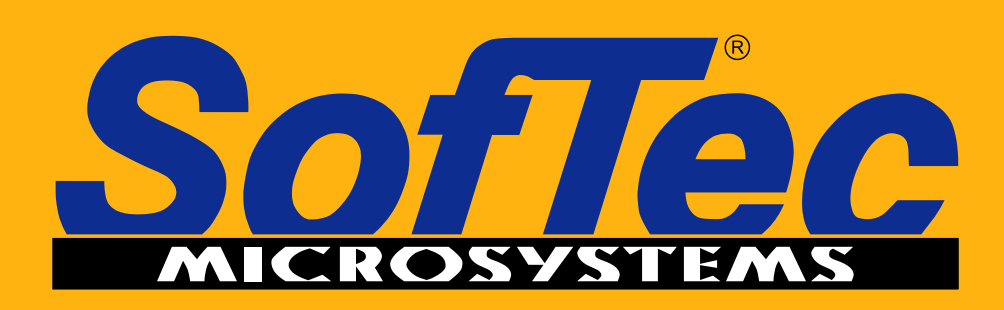

**Development Tools** for the EmbeddedWorld

## **Microcontroller Development Tools** www.softecmicro.com